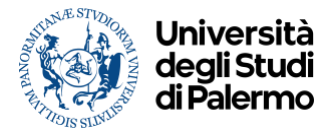

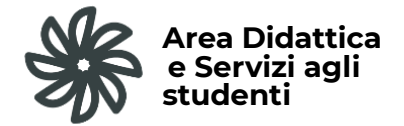

## SEGRETERIE STUDENTI

## Guida all'uso della nuova piattaforma Infostudente per prenotare un appuntamento in presenza o online

Gli **utenti esterni**, non iscritti al Portale Studenti UniPa, accedono al link: <u>https://unipa.infostudente.it/esterni/guest/homepage.php</u>

Gli **studenti iscritti** accedono con le loro credenziali UniPa al link: <u>https://unipa.infostudente.it/secure/</u>

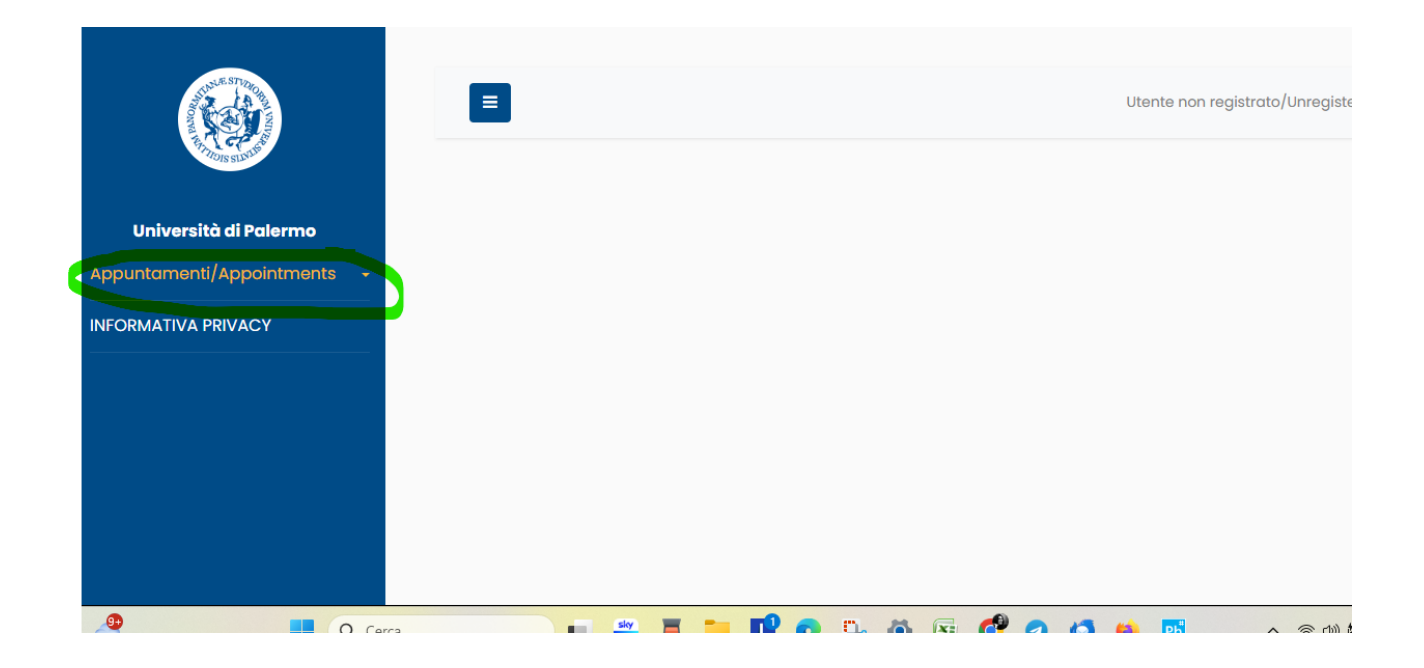

<u>PASSO 1</u> Cliccare su "Appuntamenti/Appointments" per visualizzare la pagina con l'inserimento dati e la scelta del giorno e delle modalità dell'appuntamento (in presenza o online, per gli uffici che lo prevedono).

| The state                | SPECIFICARE IL MOTIVO DELL'APPUNTAMENTO/SPECIFY REASON FOR APPOINTMENT                                                                                                    |
|--------------------------|----------------------------------------------------------------------------------------------------|
| Università di Palermo    | (*) Campi obbligatori/Mandatory                                                                                                    |
| intamenti/Appointments 👻 | Indivision annoil/Renail address • -                                                                                                    |
|                          |                                                                                                    |
|                          | Recapito telefonico/Phone number * :                                                                                                    |
|                          |                                                                                                    |
|                          | Cognome/Last name * :                                                                                                    |
|                          | Nome/First name * ·                                                                                                    |
|                          |                                                                                                    |
|                          | Oli appuntamenti devono essere presi dalla persona interessata ed in caso di delegato è obbligatorio presentarsi con delega.<br>(Appointments must be made by the person concerned and in the case of a proxy it is mandatory to show up with a proxy).<br>Si precisa che ogni appuntamento deve essere preso per una singola persona interessata.<br>(Please note that each appointment must be made for a single interested person). |
|                          | Tipo di appuntamento/Type of appointment * :                                                                                                    |
|                          | Appuntamento in presenza e on line/Appointment in presence and on line                                                                                                    |
|                          | Ufficio/Cifice * :                                                                                                    |
|                          |                                                                                                    |
|                          | Argomento/Subject *:                                                                                                    |
|                          | · · · · · · · · · · · · · · · · · · ·                                                                                                    |
|                          |                                                                                                    |

<u>PASSO 2</u> Dopo aver inserito i dati richiesti, aver scelto l'ufficio e l'argomento, sarà possibile accedere al calendario per la scelta del giorno e dell'ora, indicare la motivazione dell'appuntamento e confermare.

| o di appuntamento/Type of appointment * :                  |   |   |
|------------------------------------------------------------|---|---|
| ppuntamento solo on line/Appointment on line only          |   | ~ |
| icio/Office * :                                            |   |   |
| .0.2.1 CARRIERE STUDENTI Area Umanistica e Socio-Giuridica |   | ~ |
| jomento/Subject * :                                        |   |   |
| rasferimenti (in uscita ed in entrata dal secondo anno)    |   | ~ |
| te disponibili/Available dates * :                         |   |   |
| 7/02/2025 Venerdi                                          | ¥ |   |
| ari disponibili il/Times available on 07/02/2025 * :       |   |   |
| 0:15 - Solo on line                                        | ¥ |   |
| о/туре * :                                                 |   |   |
| In line                                                    | ¥ |   |
| dice fiscale/Tax code:                                     |   |   |
|                                                            |   |   |
| tivo richiesta/Reason for request * :                      |   |   |
| prova prova                                                |   |   |
|                                                            |   |   |
|                                                            |   |   |
|                                                            |   |   |
|                                                            |   |   |
|                                                            |   |   |
|                                                            |   |   |
| Prenota/Reserve Abbandona/Cancel                           |   |   |
|                                                            |   |   |
|                                                            |   |   |

## La <u>prenotazione è conclusa</u>.

L'utente riceve una prima e-mail con i dettagli dell'appuntamento registrato, una seconda e-mail quando l'ufficio conferma l'appuntamento.

Nel caso di appuntamento online il link per la chiamata Microsoft Teams si genererà solo al momento della conferma.

Per gli appuntamenti in presenza è necessario portare la conferma della prenotazione ricevuta via e-mail.

Per maggiori informazioni, vai alla pagina dedicata al <u>Ricevimento</u>.